# 浙江大学党校学生发展对象培训班管理系统 院级团委管理员操作指南

1. 进入系统:

方法一: 进入求是青年网(<u>www.youth.zju.edu.cn</u>),点击"求是青年",在 页面右侧点击"发展对象管理系统"图标,进入登录界面,用分配的账号密码登录; 方法二: 输入网址 www.youth.zju.edu.cn/dangxiao,用分配的账号密码登录

| 网上党校系统<br>发展对象培训管理网站 |  |
|----------------------|--|
| 请输入用户名               |  |
| 请输入密码<br>登录          |  |
| 若系统提示密码不对,请点击下载阅读    |  |
| 请使用新大通行证整录           |  |

图1登陆界面

修改密码: 在左侧功能栏最下方选择密码管理可修改密码。

忘记密码:请联系校团委组织部,申请密码重置。

2. 团支部管理:

登陆系统选择"团支部管理",点击右上角"添加团支部",依次为团支部命 名、选择类别并排序。每次学生报名前必须先核对和完善团支部信息,否则学生的 团支部信息栏是缺失的,无法选择团支部。

| *      | 【 浙江大学党校学生发展对                     | 象培训网 | 管理系统        | 当前期次:2019年第一期 | 欢迎你, |           | (     | ს |
|--------|-----------------------------------|------|-------------|---------------|------|-----------|-------|---|
| 20     | 019年3月14日,星期四                     | 系统桌  | 面 🔒 团支部管理 😒 |               |      |           | (     | > |
| 团      | 这部管理                              | 团支部  | 管理          |               | St   | tep 2     |       |   |
| 小名     | ·班管理 V<br>· <sup>単审核</sup> Step 1 |      |             |               |      | $\supset$ | 添加团支音 | 爭 |
| 本缓     | 期正式学员<br>诸人员                      | 编号   | 团支部名称       |               |      | 团支部类型     | 排序    | ^ |
| 文考     | 章发布<br>核管理                        | 1    |             |               |      |           | 1     |   |
| 成数     | 法查询<br>U据统计                       | 2    |             |               |      |           | 2     |   |
| 公<br>密 | ·共查询<br>·码管理                      | 3    |             |               |      |           | 3     |   |

## 图 2 添加团支部

3. 学生报名:

报名信息一旦提交后便不能更改,请通知学生务必认真选填。

如果学生报名时选择的校区或院系信息有误,学生应立即报告至所在院级团委, 由院系团委联系校团委组织部负责人进行删除,需在系统中删除该学生报名信息后, 学生才可以重新报名,否则报名无效;如果选填的其他信息(团支部、性别、联系方式)有误,学生应报告所在院级团委,院级团委可以在系统直接进行修改。

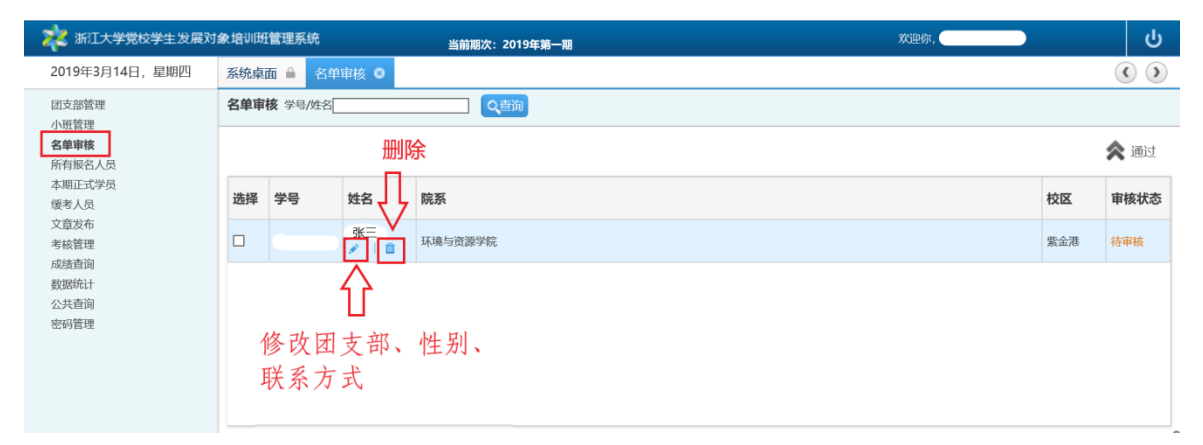

#### 图 3 修改信息或删除

4. 所有报名人员管理:

可在所有报名人员管理界面查询到已报名的所有学员。如果有同学误报,直接将其删除即可;对于还尚未报名的同学可催促其尽快报名。

特别提醒:在报名阶段无法进行审核操作,审核管理界面为空。

5. 报名审核:

点击左侧功能栏中"名单审核"按钮,进入界面进行院级层面的学生审核。如 果学生信息有误则点击学生姓名下方的修改按钮进行修改,若该学生不是本期的学 员则点击删除按钮将其删除。如果有学生漏报,院系团委可联系校团委组织部负责 人进行手动添加学员。信息确认无误后勾选并点击"通过" 按钮。在页面最下方 有"全选"按钮,可全选后一次性提交通过,方便操作。

特别提醒:在审核阶段学生无法报名。审核通过后院级管理员将不能对学员信息进行修改。

| 🔆 浙江大学党校学生发展对                | 象培训班         | 管理系统            |       | 当前期次:2019年第一期 |     | 欢迎你, |    |                   |  |  |
|------------------------------|--------------|-----------------|-------|---------------|-----|------|----|-------------------|--|--|
| 2019年3月14日,星期四               | 系统桌          | 面 🗎 名単          | ■审核 😂 |               |     |      |    | $\langle \rangle$ |  |  |
| 团支部管理                        | 名单审          | <b>核</b> 学号/姓名[ |       | く直通           |     |      |    |                   |  |  |
| 小班 盲理<br>名单审核<br>所有报名人员      |              | Step 2          |       |               |     |      |    |                   |  |  |
| 本期正式学员<br>缓考人员 选择 学号 姓名      |              |                 |       | 院系            |     |      | 校区 | 审核状态              |  |  |
| 文章发布<br>考核管理                 | 章发布<br>核管理   |                 |       | 环境与资源学院       | 紫金港 | 待审核  |    |                   |  |  |
| 成绩查询<br>数据统计<br>公共查询<br>密码管理 | 选择<br>Step 1 |                 |       |               |     |      |    |                   |  |  |

## 图 1 通过审核

6. 小班管理:

首先请在小班管理界面添加教学小班并选配班主任; 之后点击"所有报名人员" 按钮,在界面中给学生编排小班: 勾选相应小班的学生,点击下方的"指定学生到" 按钮,选择相应小班。(学员如果分散在多个校区,建议各院系根据校区数添加多 个小班)

| 深述浙江大学党校学生发展对象培训班管理系统 当前期次:2019年第一期 | 欢迎你,            |     | ዓ                                    |
|-------------------------------------|-----------------|-----|--------------------------------------|
| 2019年3月14日, 星期四   系统桌面 🗎 小班管理 •     |                 |     | $\langle \rangle$                    |
|                                     | Step 2  <br>#±# | 手机号 | <ul> <li>添加小班</li> <li>电话</li> </ul> |

图 2 添加小班

| 嵀 浙江大学党校学生发                          | 是对象培训团 | I管理系统          |         | 当前期             | 版:     | 2019年第一期       |           |      | 欢迎你,        |             |    | ს            |
|--------------------------------------|--------|----------------|---------|-----------------|--------|----------------|-----------|------|-------------|-------------|----|--------------|
| 2019年3月14日, 星期四                      | 系统桌    | 面 🗎 🎢          | 有报名人员 🛽 | 小班管理            | 0      |                |           |      |             |             |    | $\mathbf{O}$ |
| 团支部管理                                | 名单查    | <b>询</b> 学号/姓名 | 5       | 1               | 审核社    | 大态:选择 🗸 是否缓考:请 | 选择- 🗸 🝳 🍅 |      |             |             |    |              |
| 名单审核<br>所有报名人员                       |        |                |         |                 |        |                |           |      |             |             |    | 导出学员         |
| 本期正式学员                               | 1 选择   | 学号             | 姓名      | 校区              | 院<br>系 | 所属团支部          | 所属小班      | 是否班长 | 本期是否是缓<br>考 | 下期是否是缓<br>考 | 备注 | 审核状态         |
| 考核管理<br>成绩查询<br>数据统计<br>公共查询<br>密码管理 | ŕ      |                | 张三      | 紫金港             |        |                |           |      |             |             |    | 待审核          |
| Step 2 选择学员<br>Step 3                |        |                |         |                 |        |                |           |      |             |             |    |              |
|                                      | 指定     | 学生到: 请         | 选择小班    | 总人數: <b>1</b> 人 | 、每页    | <b>10</b> 人    |           |      |             |             |    |              |

### 图 3 编排小班

7. 导出学员:

院级层面审核完成后,在所有报名人员界面中点击"导出学员"按钮,即可 导出以 excel 为格式的学员名单。Excel 表中已经自动以小班为单位进行了分类, 管理员只需将每个小班的学员打印在 A4 纸上,经仔细审核确保无误后,签章上交 至校团委组织部。请在纸质表上为各小班安排一位班长并注明。同时告知该同学相 关情况,班长主要负责小班学员教材的领取与相关通知工作。

8. 考核管理:

在考核管理界面,学院考核的有院系上课、实践环节、小班讨论、结业论文等 (注:可自行评选优秀论文,不要求向校团委提交)。勾选合格或者不合格,录入 结业考试成绩,点击提交考核。(注意:必须将每个考核项目都勾选掉才能有效考 核,否则该同学将被系统默认为考核不合格)